# 管理SPOG的PCCE元件證書

# 目錄

簡介 必要條件 需求 採用元件 背景資訊 新使用者<u>介面 — SPOG</u> SSL憑證匯出 管理工作站(AW) <u>Finesse</u> **Cisco ECE** CUIC Cisco idS LiveData **VVB** SSL證書匯入到金鑰庫 CVP通話伺服器和報告伺服器 管理工作站 <u>Finesse、CUIC、Cisco idS和VVB</u> Finesse和CUIC/LiveData之間的證書交換

# 簡介

本檔案介紹如何將管理工作站(AW)自簽名SSL憑證交換至客戶語音入口網站(CVP)、Finesse、思科 企業聊天與電子郵件(ECE)、思科整合情報中心(CUIC)、思科身分識別服務(idS)和適用於套裝客服 中心企業版(PCCE)單一平台(SPOG)的虛擬化語音瀏覽器(VVB)。

作者:Nagarajan Paramasivam和Robert Rogier,思科TAC工程師。

# 必要條件

## 需求

思科建議您瞭解以下主題:

- 套裝/整合客服中心企業版(PCCE/UCCE)
- VOS平台
- 憑證管理
- 證書金鑰庫

本檔案中的資訊是根據以下元件:

- •管理工作站(CCEADMIN/SPOG)
- CVP
- Finesse
- CUIC、IDS
- VVB
- Cisco ECE

本文中的資訊是根據特定實驗室環境內的裝置所建立。文中使用到的所有裝置皆從已清除(預設))的組態來啟動。如果您的網路運作中,請確保您瞭解任何指令可能造成的影響。

PCCE PCCE

# 新使用者介面 — SPOG

Packaged CCE 12.0擁有新的使用者介面,與其他聯絡中心應用程式一致。使用者介面允許您通過 一個應用程式配置解決方案。登入新的Unified CCE Administration,網址為https://<IP Address>/cceadmin。<IP Address>是A端或B端Unified CCE AW或可選外部HDS的地址。

在此版本中,Unified CCE Administration介面允許您進行以下配置:

- 活動
- 禮貌回撥
- SIP伺服器組
- · 檔案傳輸:只能通過主體AW傳輸檔案(在2000代理部署中為A端AW,在4000代理和代理部署 12000配置AW)。
- 路由模式:統一CVP操作控制檯中的撥號號碼模式現在稱為統一CCE管理中的路由模式。
- 位置:在Unified CCE管理中,路由代碼現在是位置字首而不是站點ID。
- 裝置配置:Unified CCE Administration 允許您配置以下裝置:CVP伺服器、CVP報告伺服器、 VVB、Finesse、身份服務(單點登入設定)。
- 團隊資源:Unified CCE Administration允許您為座席小組定義和關聯以下資源:呼叫變數佈局 、案頭佈局、電話簿、工作流、原因(未就緒、註銷、話後工作)。
- •電子郵件和聊天

在嘗試通過SPOG管理系統之前,需要在客戶語音門戶(CVP)、Finesse、思科企業聊天與電子郵件 (ECE)、思科統一情報中心(CUIC)、思科身份服務(idS)和虛擬語音瀏覽器(VVB)以及管理工作站 (AW)之間交換SSL證書,以建立信任通訊。

## SSL憑證匯出

#### 管理工作站(AW)

步驟1.訪問AW伺服器中的<u>https://localhost</u> URL,並下載伺服器SSL證書。

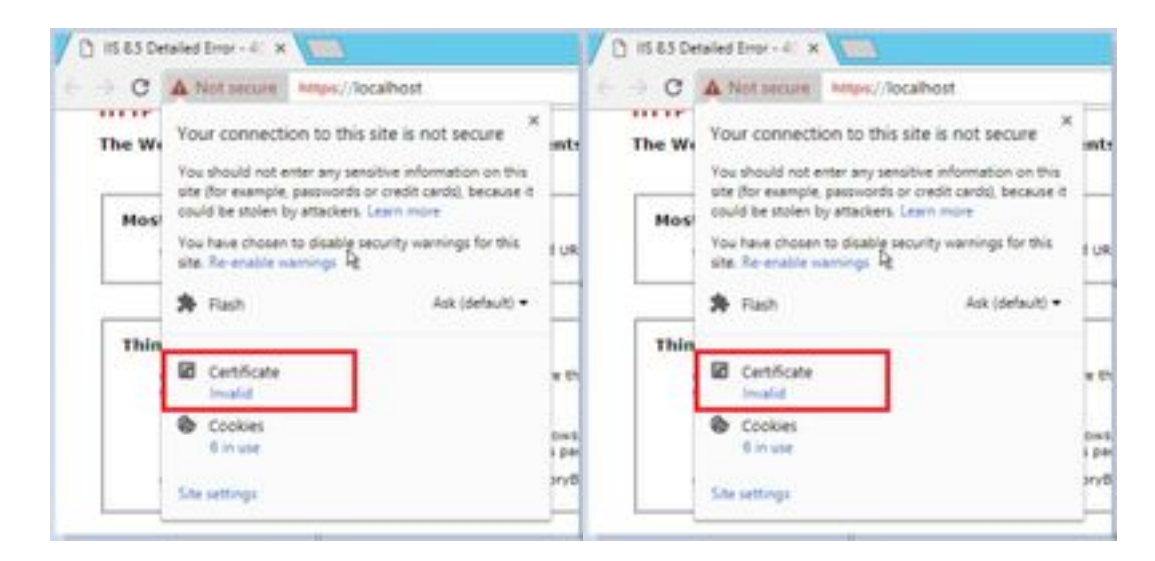

#### 步驟2.在證書視窗中,導航到「詳細資訊」頁籤,然後按一下「複製到檔案」按鈕。

步驟3.選擇Base-64編碼的X.509(CER),並將證書儲存在本地儲存中。

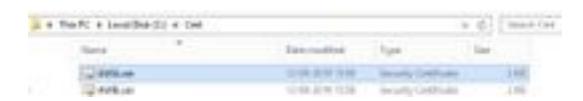

## Finesse

步驟1。存取<u>https://Finesseserver:8443/cmplatform</u>並下載tomcat憑證。

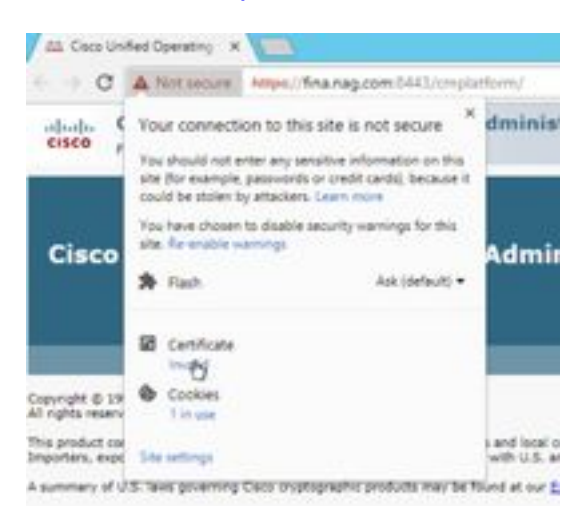

步驟2.在證書視窗中,導航到「詳細資訊」頁籤,然後按一下「複製到檔案」按鈕。

步驟3.選擇Base-64 encoded X.509(CER),將證書儲存在本地儲存中。

| <br>The PC + Louis Stat Kit + Call |                                                          |                                                                | + 6 | 144-1-12   |
|------------------------------------|----------------------------------------------------------|----------------------------------------------------------------|-----|------------|
| New *                              | the extract                                              | fight.                                                         | 140 |            |
| <br>C ANA.co                       | 12-05-2010 13-08<br>12-05-2010 13-08<br>12-05-2010 13-08 | Security Continues<br>Security Continues<br>Security Continues |     | 240<br>240 |
| Spilleton .                        | 0.06.200 (128                                            | Include Cattlena                                               |     | 346        |

## **Cisco ECE**

步驟1.訪問<u>https://ECEWebServer</u>並下載伺服器SSL證書。

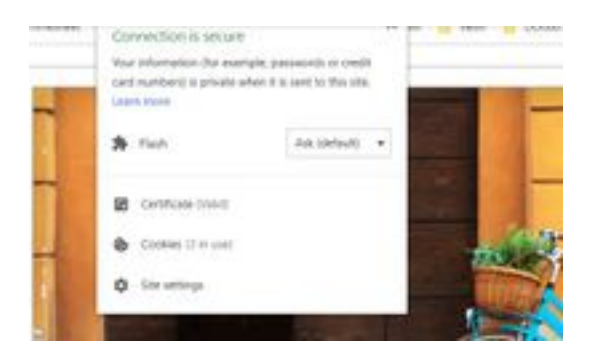

步驟2.在證書視窗中,導航到「詳細資訊」頁籤,然後按一下「複製到檔案」按鈕。

步驟3.選擇Base-64 encoded X.509(CER),將證書儲存在本地儲存中。

|   | NATI A Look Buk Stir A (Ak) |                   |                   | - 6 I. | 104-1-114 |
|---|-----------------------------|-------------------|-------------------|--------|-----------|
|   | tau .                       | Eno-mathed        | Test              | 104    |           |
|   | Watthe                      | 10.00 (200 (1.00) | Inun Inches       |        | 198       |
| 0 | The model car               | 5-14-2251 (228)   | hearty Catholic   |        | 110       |
| - | 12 ACM/                     | 10.00.000 10.00   | Innels Carriers   |        | 1198.     |
|   | 12 K.H.w                    | 10.00.000.75.92   | Sample California |        | 1.44      |

# CUIC

步驟1。存取<u>https://CUICServer:8443/cmplatform</u>並下載tomcat憑證。

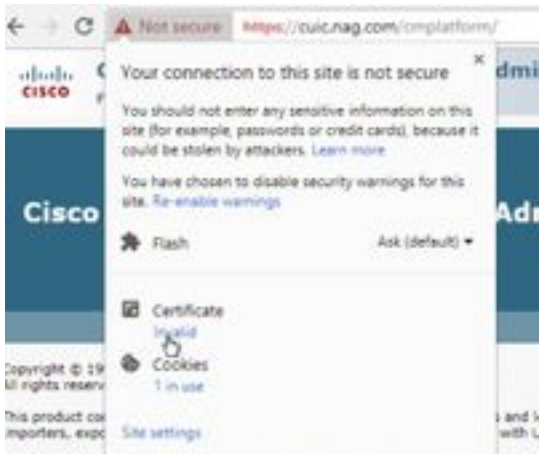

I summary of U.S. Taxe doverning Capp problems his products way be found at

步驟2.在證書視窗中,導航到「詳細資訊」頁籤,然後按一下「複製到檔案」按鈕。

步驟3.選擇Base-64 encoded X.509(CER),將證書儲存在本地儲存中。

|        | Marca .      | intervention .      | for                  | 10.0 |     |
|--------|--------------|---------------------|----------------------|------|-----|
|        | C ANALS      | 10-06-009-03/6      | Intended Carolina In |      | 100 |
| *      | C AND ou     | 10.46-391(19.96     | Second Cardinate     |      | 118 |
| hini i | CHOKAN       | 10 db (21 10 0) 11  | (music Destination)  |      | 118 |
|        | C# CHURCH OF | 15.06.0019.067      | Include Carolinate   |      | 144 |
|        | C. POLLAR    | 10-04-0016 Talie    | Security Centerple   |      | 218 |
|        | C2 Firebuse  | - 10-28-2010 (3-10) | Samuely Carolicom.   |      | 248 |

# Cisco idS

步驟1。存取<u>https://IDSServer:8553/idsadmin/</u>並下載tomcat憑證。

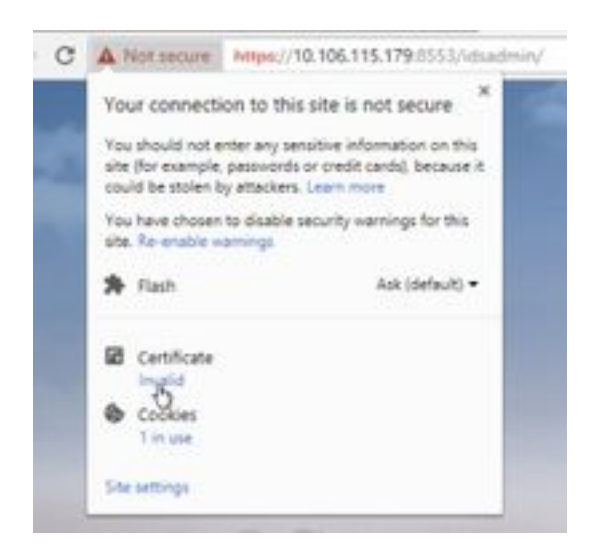

步驟2.在證書視窗中,導航到「詳細資訊」頁籤,然後按一下「複製到檔案」按鈕。

步驟3.選擇Base-64 encoded X.509(CER),將證書儲存在本地儲存中。

|       | the state of the state of the s | The second           |                      | 24    |
|-------|----------------------------------------------------------------------------------------------------|----------------------|----------------------|-------|
| 12    | TH ADD OF                                                                                                    | 11 cm owned in case  | and the second       | 1.00  |
| -     | [2] antice                                                                                                    | 11-00-0011-0-04      | Security Calificate  | 3.44  |
| nin l | To Owner.                                                                                                    | 11.45.2019.00.07     | Security, Carolinate | 1.08  |
|       | THE CONCELSER                                                                                                    | 14-06-0218-00021     | Secold Labburg       | 110   |
|       | 9794.00                                                                                                    | 12-66 (2019) 19700   | Second Gentlow       | 2.48  |
|       |                                                                                                    | 11 (Br. (874) 14 (B) | Include Cardinani    | 0.000 |
|       | 100 405A.047                                                                                                    | 15-00-0941-00/07     | Source Cardione      | 248   |
|       | 10 578.cm                                                                                                    | 15-08-0014-08-07     | Investo Cardinant    | 198   |
|       |                                                                                                    |                      |                      |       |

## LiveData

步驟1。存取https://LiveDataServer:8444/cuic/gadget/LiveData/並下載tomcat憑證。

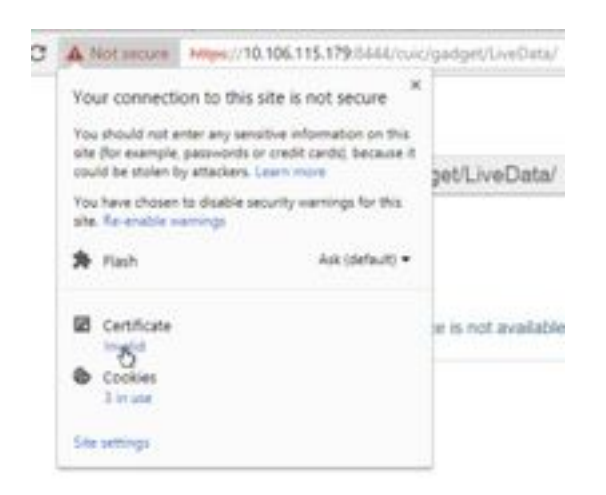

步驟2.在證書視窗中,導航到「詳細資訊」頁籤,然後按一下「複製到檔案」按鈕。

步驟3.選擇Base-64 encoded X.509(CER),將證書儲存在本地儲存中。

|       | here *                                                                                                    | Des worthalt      | Line .                 | ine   |
|-------|----------------------------------------------------------------------------------------------------|-------------------|------------------------|-------|
|       | Col Adda Low                                                                                                    | 10.00.001.002     | Security Earthfrees    | 140   |
|       | Contraction of the Contraction of the Contraction o | to we work that   | between Catellines     | 3.448 |
| iei - | Cal CarChine                                                                                                    | 0.05.000.000      | Balance Cartholis      | 140   |
|       | C2 CHOIser                                                                                                    | 15.06.0074 MoN    | Annual Continues       | 108   |
|       | C Photos                                                                                                    | 10-09-0715-0124   | Security Certificate   | 198   |
|       | Q768.m                                                                                                    | 10.05.275.018     | Security Centilians    | 199   |
|       | G Cham                                                                                                    | 10-08-00144-00-01 | Innerty Linthium       | 1.04  |
|       | (1) 050 m                                                                                                    | 114.249-017       | Industry Continues     | 1.478 |
|       | a live balance                                                                                                    | 12-08-0218-08187  | Security Certification | 100   |
|       | 12 Gradutation                                                                                                    | 0.26-2214-0032    | Intelligit Coldinates  | 140   |

## VVB

#### 步驟1。存取<u>https://VVBServer/appadmin/main</u>並下載tomcat憑證。

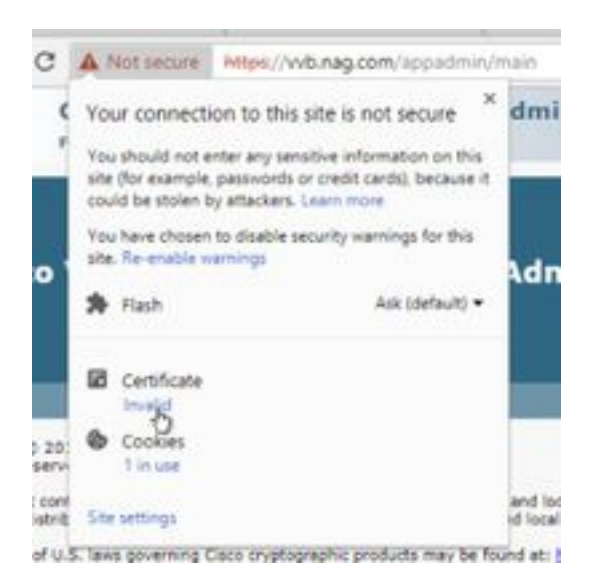

步驟2.在證書視窗中,導航到「詳細資訊」頁籤,然後按一下「複製到檔案」按鈕。 步驟3.選擇Base-64 encoded X.509(CER),將證書儲存在本地儲存中。

|        | terit a location till a cart. |                    | + 0                    | 1.00000 |
|--------|-------------------------------|--------------------|------------------------|---------|
|        | tere                          | The worked         | Ter be                 |         |
|        | To Aller                      | 0.04-00111-0.08    | Terrority Constitution | 248     |
| he i i | TH AND OF                     | 12-08-20-9-12-08   | Investig-Carehouter    | 248     |
|        | Tel Chica.com                 | 5.0.000.017        | Investig Carolinate    | 1.00    |
|        | 12 CHORAS                     | 100 ph-200 million | Denotify Carthoute     | 118     |
|        | 12 Healing                    | 10.06-001879-08    | Denselp Cardician      | 148     |
|        | CONTRACT.                     | 0.04481538         | Density Cariforni      | 1.01    |
|        | C Olever                      | 10.00-000000000    | Taluth Carthian        | 148     |
|        | 12-million                    | to an internation  | Decorp Davidson        | 148     |
|        | Egissebrancer.                | 10.04-2019 (41.07  | Delunia Cambione       | 148.7   |
|        | Tip to el and ce              | 100 DE-2019 00/07  | terrory Carefulate     | 1.48    |
|        | 12 Weiger                     | 10.05-221915-040   | Involution in the      | 148     |
|        | C2 WHILE                      | (0.00-30-01-0.0    | Councilly, Carolinates | 1.01    |

# SSL證書匯入到金鑰庫

## CVP通話伺服器和報告伺服器

步驟1.登入到CVP伺服器,並將AW CCE管理員證書複製到C:\cisco\cvp\conf\security。

|       | fore .       | Descentified    | See.              | $2\pi$ |      |
|-------|--------------|-----------------|-------------------|--------|------|
|       | 13 Heyman    | 19-06-2019-2019 | virtiks na        |        | 110  |
| 18    |              | 12-28-209-509   | Swanty Calificate |        | 2.49 |
| id on | Call and the | 1.06.014.018    | Second General    |        | 1.46 |

步驟2.導航到%CVP\_HOME%\conf\,然後開啟security.properties以複製金鑰庫密碼。

| and sectors formers      |         |         | 100     | - Sale received | The second second secon | ÷.  |
|--------------------------|---------|---------|---------|-----------------|----------------------------------------------------------------------------------------------------|-----|
|                          | 148     | areini. | Haratta |                 | 2 marts                                                                                                    |     |
|                          | atory - |         |         |                 |                                                                                                    |     |
| The Latt Family Tan Help |         |         | 11000   |                 | the fail Annual Tons Help -                                                                                                    | 111 |

步驟3.以管理員身份開啟命令提示符並運行命令cd %CVP\_HOME%\jre\bin。

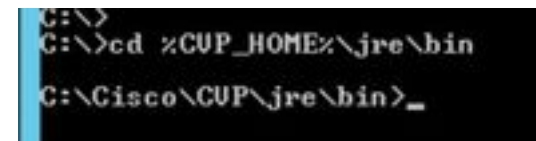

步驟4.使用此命令將AW證書匯入CVP伺服器。

keytool -import -trustcacerts -keystore %CVP\_HOME%\conf\security\.keystore -storetype JCEKS - alias awa.nag.com -file C:\Cisco\CVP\conf\security\AWA.cer

#### and the provident from the strength of the second strength on the second second s

步驟5.在密碼提示時,貼上從security.properties複製的密碼。

步驟6.鍵入yes以信任證書,並確保您獲得已將結果證書新增到金鑰庫中。

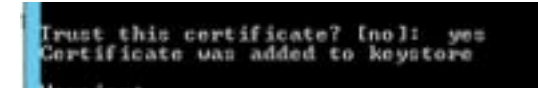

步驟7.成功匯入時系統提示警告。這是由於專有格式Keystore造成的,您可以忽略它。

#### 警告:

JCEKS金鑰庫使用專有格式。建議使用"keytool -importkeystore -srckeystore C:\Cisco\CVP\conf\security\.keystore -destkeystore C:\Cisco\CVP\conf\security\.keystore deststoretype pkcs12"遷移到作為行業標準格式的PKCS12。

Her ACRE Reputere stat a proprietare faces, R. is recommended in adjusts to P. N.D. ACRE, S. et Schurtze resolution former within Sector 1. (Approximation replace inter Content Office Program Frances (Schurtzer, Sector).

#### 管理工作站

步驟1.登入到AW伺服器並以管理員身份開啟命令提示符。

步驟2.導航到C:\Program Files(x86)\Java\jre1.8.0\_181\lib\security, 並確保cacerts檔案存在。

|   | Range R             | Ten moltad       | 7,94           | in.    |
|---|---------------------|------------------|----------------|--------|
|   | il entry            | 10-04-2010 1010  | Rosp Andrease- |        |
| h | L mandat            | 10-04-0791 1016  | . 104          | 110    |
|   | maintenture         | This Jie tota .  | COTTON .       | 110    |
|   | Linese D            | 10.04.009.0144   | The .          | 114,00 |
|   | prepring            | 10104-0010-0010  | HOLES IN C.    | 144    |
|   | - protocology       | 10.04.070.1016   | TO MANY HA     | 0.01   |
|   | (an average define) | 2010/01/01 10:00 | RILLING        | 200    |
|   | In stand its sense  | Trial data tara  | Laborate Inst. | 1.00   |

步驟3.鍵入命令cd %JAVA\_HOME%並輸入。

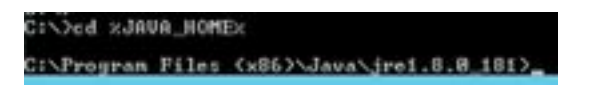

步驟4.使用此命令將Finesse證書匯入AW伺服器。

keytool -import -file C:\Users\Administrator.NAG\Downloads\Cert\FINA.cer -alias <u>fina.nag.com</u>-keystore .\lib\security\cacerts

Service per Allen Andri General and Allen Service - teneral - time for descented and the service and the service of the service of the servic

步驟5.首次使用此金鑰工具時,請使用密碼changeit來更改證書儲存的密碼。

步驟6.輸入金鑰庫的新密碼,然後重新輸入以確認該密碼。

curity\cacerts Enter keystore password: New keystore password: Re-enter new keystore password:

步驟7.鍵入yes以信任證書,並確保獲得已將結果證書新增到金鑰庫。

#### Trust this certificate? [no]: yes Certificate was added to keystore

附註:對於所有其他Finesse節點和所有CUIC節點,應重複第1步至第7步

步驟8.如果金鑰庫密碼輸入錯誤,或者執行步驟時未重置,則預計會出現此異常。

是否信任此證書?[否]:是

#### 證書已新增到金鑰庫

keytool錯誤:java.io.FileNotFoundException:.\lib\security\cacerts(系統找不到指定的路徑)

輸入金鑰庫密碼: keytool錯誤:java.io.IO異常:金鑰庫被篡改,或密碼不正確

步驟9.若要變更金鑰庫密碼,請使用此命令,並使用新密碼重新開始步驟4中的過程。

keytool -storepasswd -keystore .\lib\security\cacerts

步驟10.成功匯入後,使用此命令檢視金鑰庫中的證書。

keytool -list -keystore .\lib\security\cacerts -alias fina.nag.com

keytool -list -keystore .\lib\security\cacerts -alias cuic.nag.com

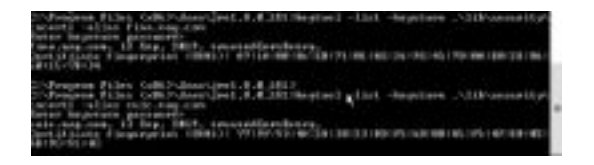

Finesse、CUIC、Cisco idS和VVB

步驟1.登入到Finesse伺服器作業系統管理頁面並上傳tomcat信任中的AW SSL證書。

#### 步驟2.導覽至OS Administration > Security > Certificate Management。

| and the local boundary in | and the same name |                | a because     |     |
|---------------------------|-------------------|----------------|---------------|-----|
|                           | 1                 |                |               |     |
| and a loss                |                   |                |               | 111 |
|                           |                   | All Contractor |               | -   |
| the second                | 181 181           | 100            | the little of | -   |

步驟3.點選Upload Certificate\Certificate Chain並從下拉選單中選擇tomcat-trust。

步驟4.瀏覽本地儲存中的證書儲存並點選Upload按鈕。

| mand Contribution, Contrib              | and their                                        |                               |
|-----------------------------------------|--------------------------------------------------|-------------------------------|
| States 🕰 teas                           | CONVERSE AND AND AND AND AND AND AND AND AND AND |                               |
| Bartus<br>()) Tarray () Standard () -   | uder-sile antifule of distribute (               | is all servers in this stanke |
| Liphonet Contribution/Contribu          | ate chain                                        |                               |
| Cetthora Avenue*                        | Animal Intel                                     | ×                             |
| Delorgiture(hamaly cane)<br>Upload File | Dura Pite 104 Jan                                |                               |
| (ipine) (diss)                          |                                                  |                               |
|                                         |                                                  |                               |

步驟5.重複以上步驟,將所有AW伺服器證書上傳到Finesse群集。

tomcat-trust

步驟6.重新啟動tomcat服務以使證書更改生效。

步驟7.在CUIC、IDS和VVB中,執行從2到4的步驟並上傳AW證書。

## Finesse和CUIC/LiveData之間的證書交換

步驟1.將Finesse、CUIC和LiveData證書儲存在單獨的資料夾中。

|    | Tarra .         | Data-readilities  | Tam                  | tim. |       |
|----|-----------------|-------------------|----------------------|------|-------|
|    | CO BACker       | 11-10-27-01-01    | Second Contrativ     |      | 1100  |
|    | DOM: NO         | 14-10-1219-12121  | Internet Contractor  |      | 3,480 |
| ** | Call Philocol   | 10.01.010.010     | Samply Light and     |      | 1.66  |
|    | 10 198          | 10.05.00.00.00.00 | Investig-Cellificate |      | 1.00  |
|    | The Excellence  | 11-08-2019-0011   | Searcy Little and    |      | 100   |
|    | The institution | 10.05.019.001     | Desiry Contrast      |      | 100   |

2.Finesse、CUIC和LiveData OS管理頁面。

步驟3.導覽至OS Administration > Security > Certificate Management。

步驟4.點選Upload Certificate\Certificate Chain並從下拉選單中選擇tomcat-trust。

步驟5.瀏覽本地儲存中的證書儲存區並選擇Servers certificate(如下所述),然後按一下 Upload(上傳)按鈕。

在Finesse伺服器中 — 作為Tomcat信任的CUIC和LiveData

在CUIC伺服器中 — Finesse和LiveData作為tomcat信任

## 在LiveData Server — 作為Tomcat信任的CUIC和Finesse

附註:不要求將tomcat-trust證書上傳到輔助節點,這將自動複製。

步驟6.在每個節點上重新啟動tomcat服務以使證書更改生效。